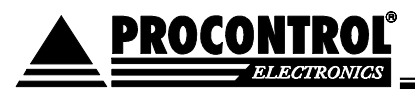

# Procontrol<sup>®</sup> Workstar 64

Beléptető és munkaidő-nyilvántartó terminál

## Kezelői kézikönyv

Verzió: 3.4

2005.08.17.

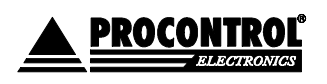

PROCONTROL ELECTRONICS LTD www.procontrol.hu

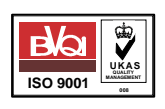

Létrehozás dátuma: 2006.10.03 14:15 1. c Elérés: \\judit\f\Dokumentumok\Termékdokumentáció\Workstar64\Workstar64\_felhasznaloi\_leiras\_ver3.1.doc

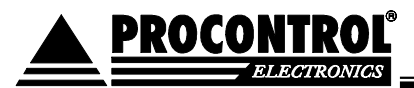

#### © 2005 Procontrol Electronics Ltd.

Minden jog fenntartva.

A Worktime, a Workstar, a WtKomm a Procontrol Electronics Ltd. hivatalos terméknevei. A dokumentumban található védjegyek a bejegyzett tulajdonosok tulajdonát képezik.

A Procontrol Electronics Ltd. fenntartja ezen dokumentum szerzői jogait: a dokumentumot a vásárló vállalaton kívüliek részére sokszorosítani, módosítani, publikálni – akár részben, akár egészben - csak a szerző előzetes írásbeli engedélyével szabad.

A Procontrol Electronics Ltd. bármikor megváltoztathatja a dokumentumot és a szoftvert anélkül, hogy erről tájékoztatást adna ki.

A Procontrol Electronics Ltd. nem vállal felelősséget a szoftver vagy dokumentáció pontosságáért, valamely konkrét alkalmazásra való megfelelőségéért vagy használhatóságáért.

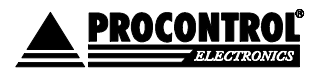

PROCONTROL ELECTRONICS LTD www.procontrol.hu

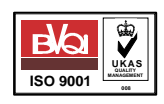

Létrehozás dátuma: 2006.10.03 14:15

 $Elérés: \label{eq:linear} U is the linear term for the linear term of the linear term of term of term of ter$ 

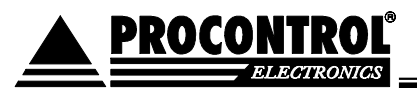

## Tartalomjegyzék

| Bevezetés                                      | 4 |
|------------------------------------------------|---|
| A Workstar 64 felépítése                       | 5 |
| Indulási folyamat                              | 7 |
| Kommunikáció a PC-vel                          | 9 |
| Az egyes kommunikációs események részletezése  | 9 |
| Pontos idő átküldése a Blokkolóórának:         | 9 |
| Mozgásadatok átküldése a PC-nek                | 9 |
| Jogosultságtörzs átküldése a blokkolóórának    |   |
| ldőmérleg (balansz) átküldése a blokkolóórának |   |
| Azonosítás billentyűzettel (opcionális)        |   |
| Kártvás azonosítás                             |   |
| Mozgási jogcím választása (opcionális)         |   |
| Billentyűkre definiált mozgási jogcímek:       |   |
| Nem billentyűre definiált mozgási jogcímek     |   |
| Jogosultságvízsgálat, aitónvitás (opcionális)  |   |
| Időmérleg kijelzés (opcionális)                |   |
| Titkos azonosítási mód (Opciónális)            |   |
| Beállítási lehetőségek                         |   |
| A menürendszer ismertetése                     |   |
| Belépés a menübe                               |   |
| Navigálás a menüben                            |   |
| Kilépés a menüből, visszatérés alaphelyzetbe   |   |
| Menüstruktúra                                  |   |
| Beállítások elvégzése                          |   |
| Beállítások véglegesítése                      |   |
| Kapcsolat a gyártóval                          |   |

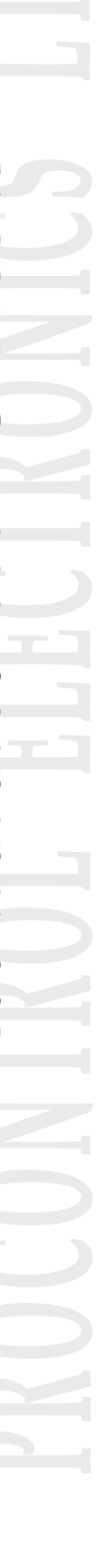

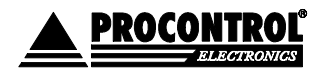

PROCONTROL ELECTRONICS LTD www.procontrol.hu

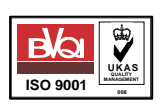

Létrehozás dátuma: 2006.10.03 14:15

Elérés: \\judit\f\Dokumentumok\Termékdokumentáció\Workstar64\Workstar64\_felhasznaloi\_leiras\_ver3.1.doc

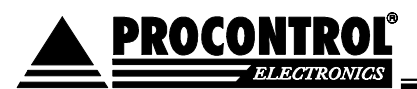

## Bevezetés

Köszönjük, hogy a Procontrol Kft. munkaidő-nyilvántartó rendszere mellett döntött.

A Procontrol Electronics Ltd. 1981 óta foglalkozik az automatizált munkaidőnyilvántartás területével, termékeit az összegyűjtött tapasztalatok és a számos elégedett felhasználó javaslatai alapján fejlesztette és fejleszti ma is.

Rendszereink Magyarország számos vállalatánál üzemelnek, kis létszámú munkahelyektől országos telephelyhálózattal rendelkező nagyvállalatokig.

Reméljük, hogy termékeinket és szolgáltatásainkat Önök is megelégedéssel fogják használni.

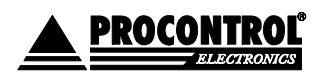

PROCONTROL ELECTRONICS LTD www.procontrol.hu

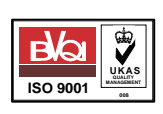

Létrehozás dátuma: 2006.10.03 14:15 4. c Elérés: \\judit\f\Dokumentumok\Termékdokumentáció\Workstar64\Workstar64\_felhasznaloi\_leiras\_ver3.1.doc

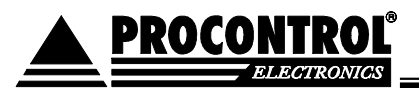

## A Workstar 64 felépítése

A Workstar 64 blokkolóóráknak többféle változata lehet. Az alábbi képen a legáltalánosabb típus kezelőfelületét láthatjuk. (1. Ábra)

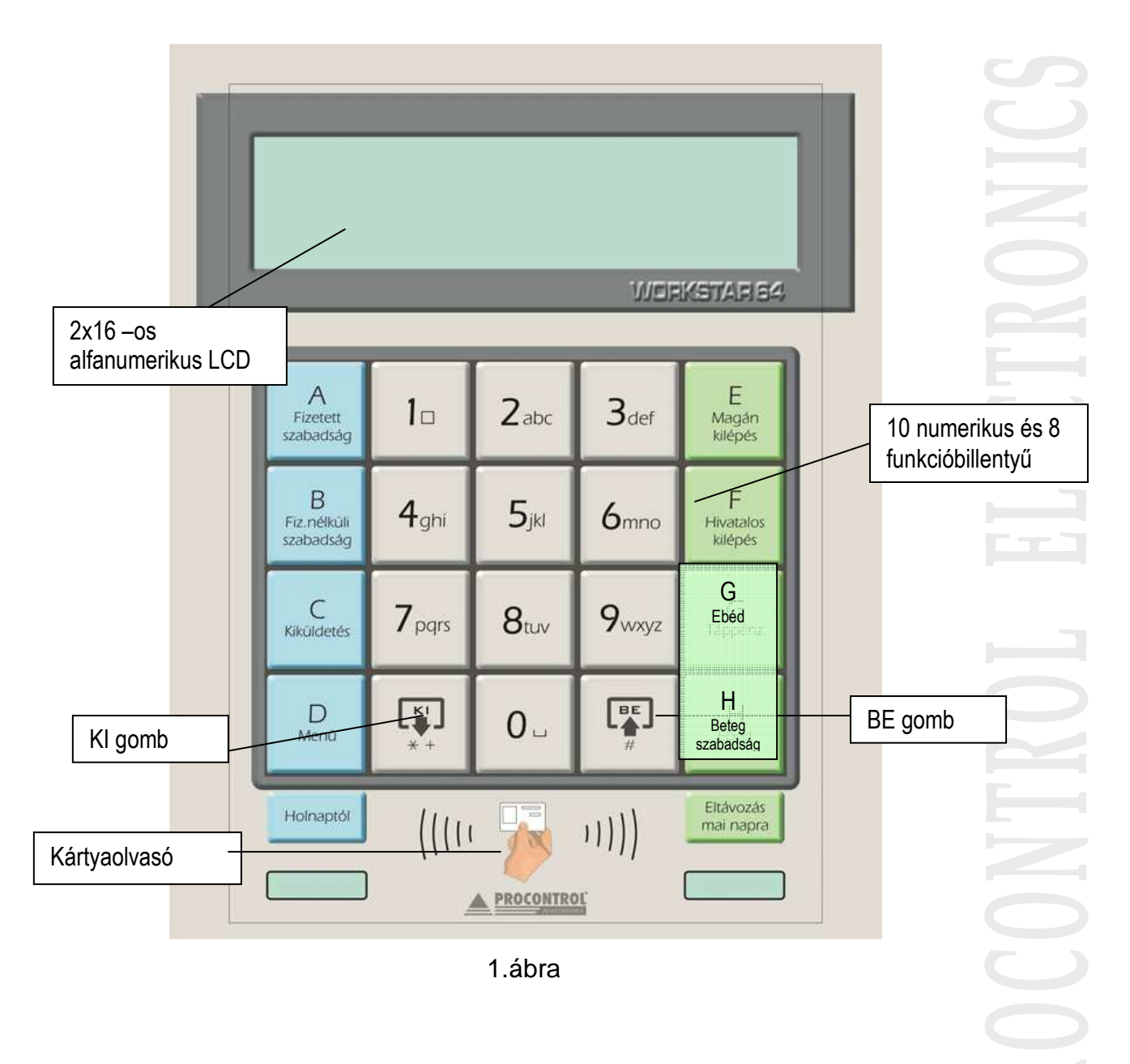

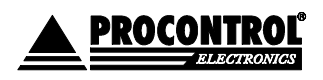

PROCONTROL ELECTRONICS LTD www.procontrol.hu

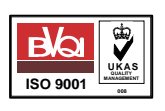

Létrehozás dátuma: 2006.10.03 14:15

 $Elérés: \label{eq:linear} U is the linear term for the linear term of the linear term of term of term of ter$ 

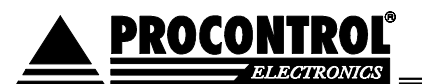

A kezelőfelület az alábbi egységekből áll:

- 2x16 alfanumerikus LCD kijelző háttérvilágítással, vagy 1\*16 alfanumerikus LCD kijelző háttérvilágítás nélkül!
- 10 alfanumerikus billentyű
- 10 funkcióbillentyű
- 1 közelítőkártyás (proximity) olvasó

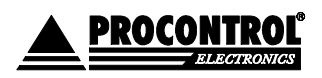

PROCONTROL ELECTRONICS LTD www.procontrol.hu

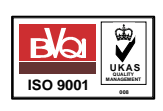

Létrehozás dátuma: 2006.10.03 14:15 6. c Elérés: \\judit\f\Dokumentumok\Termékdokumentáció\Workstar64\Workstar64\_felhasznaloi\_leiras\_ver3.1.doc

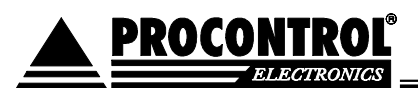

## Indulási folyamat

A készülék áram alá helyezése után az éledési folyamat következik. Először kb. 3 másodpercig a készülék várja, hogy a PC felől programozási parancs érkezzen. Ha ez megérkezett, akkor elkezdődik a programozás.

A programcsere részletes ismertetését a Procontrol Workstar Updater dokumentáció tartalmazza!

Ha nincs programcsere, a készülék folytatja a bootolási folyamatot.

A következő lépés a program verzió információinak megjelenítése:

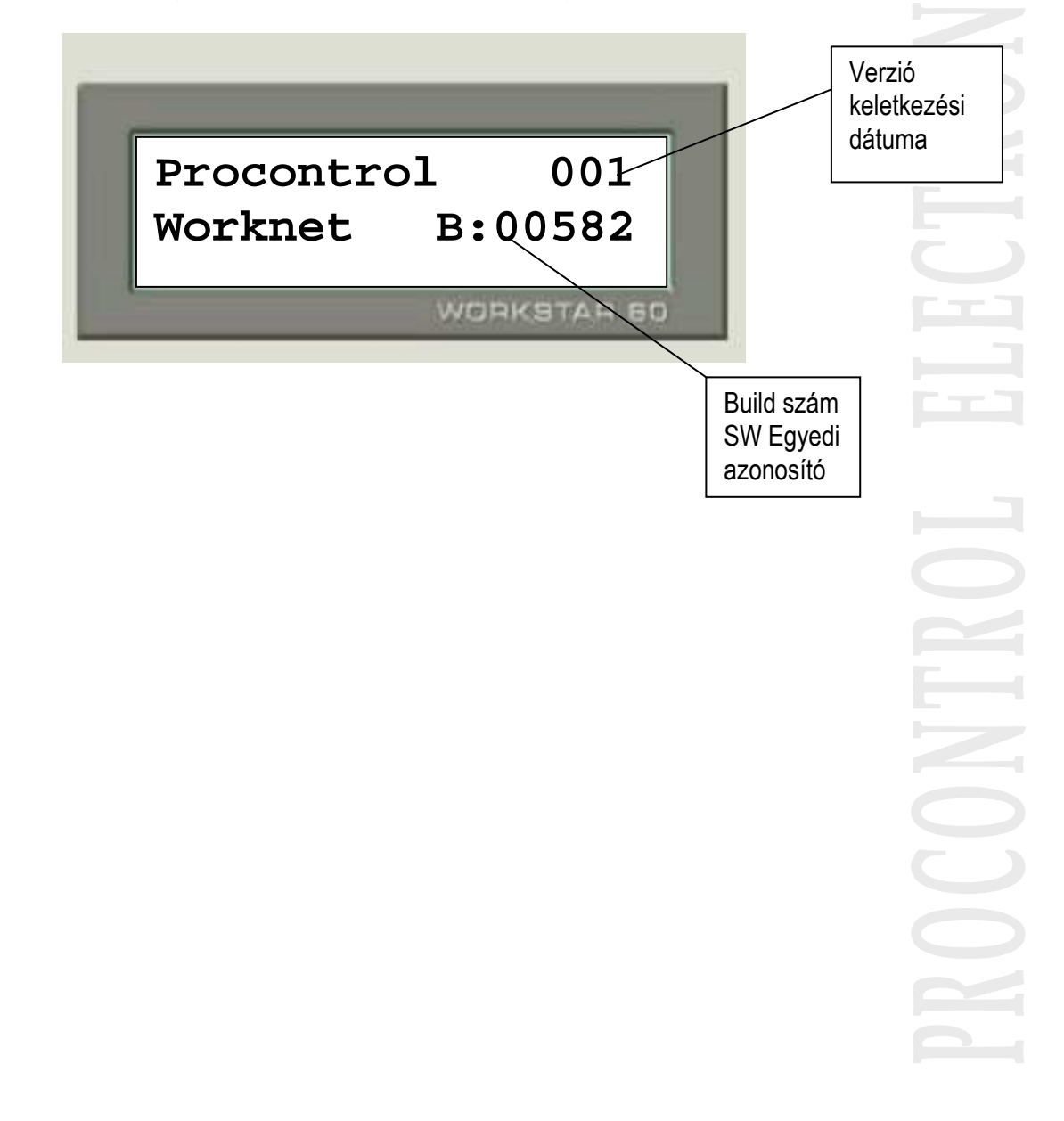

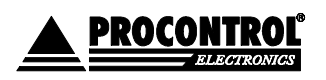

PROCONTROL ELECTRONICS LTD www.procontrol.hu

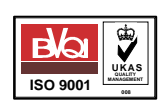

Létrehozás dátuma: 2006.10.03 14:15 7. c Elérés: \\judit\f\Dokumentumok\Termékdokumentáció\Workstar64\Workstar64\_felhasznaloi\_leiras\_ver3.1.doc

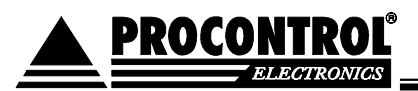

## Alaphelyzet

Az indulási folyamat után a készülék alaphelyzetbe áll. Ekkor a készülékkel kommunikáció kezdeményezhető és mozgásesemény rögzítés végezhető. Alaphelyzetben a készülék kijelzőjén található információk:

- Pontos idő
- Dátum

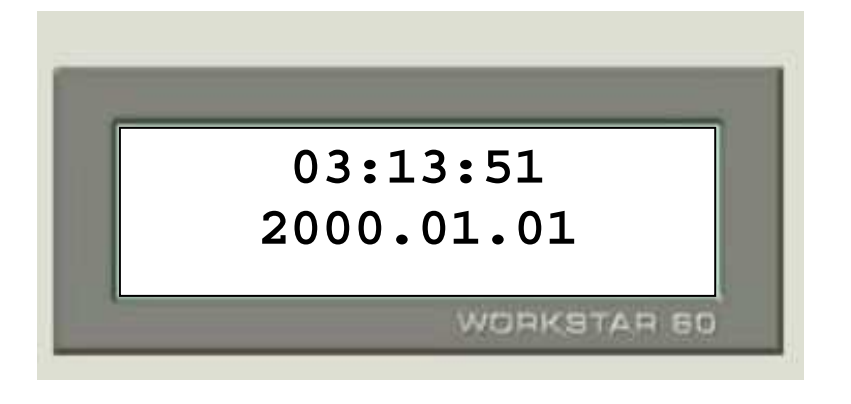

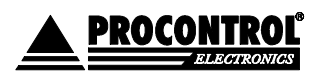

PROCONTROL ELECTRONICS LTD www.procontrol.hu

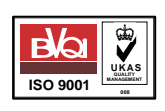

Létrehozás dátuma: 2006.10.03 14:15 8. c Elérés: \\judit\f\Dokumentumok\Termékdokumentáció\Workstar64\Workstar64\_felhasznaloi\_leiras\_ver3.1.doc

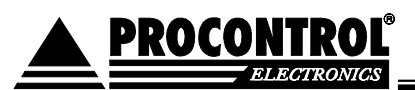

## Kommunikáció a PC-vel

Minden egyes mozgásesemény rögzítésekor a blokkolóóra saját memóriájában tárolja az eseményt. Ahhoz, hogy az információt elérhessük, szükség van egy PC-re, hogy a blokkolóórában rögzített eseményeket értelmezni tudjuk. Azokból jelenléti ívet nyomtathassunk. Erre a célra a legalkalmasabb a Procontrol által fejlesztett Worktime, vagy Worktime for Windows nevű szoftver. A kommunikációt minden esetben a PC-s szoftver kezdi. Kiad a blokkolóórának egy parancsot, amelyet az értelmez és a megfelelő választ adja a PC-nek. Minden blokkolóórának külön címe van, ezért megoldható több készülék egy vonalra fűzése. Ez történhet RS485, vagy Ethernet hálózaton. Minden készülék csak a saját címére érkező parancsokra válaszol.

Az alábbi listában találhatjuk a lehetséges kommunikációs eseményeket:

- Pontos idő átküldése a blokkolóórának
- Mozgásadatok átküldése a PC-nek
- Jogosultságtörzs átküldése
- Időmérleg (balansz) átküldés
- Programfrissítés (csak szakembereknek)

#### Az egyes kommunikációs események részletezése

#### Pontos idő átküldése a Blokkolóórának:

Ez a kommunikációs esemény a blokkolóóra saját belső órájának beállítását teszi lehetővé.

Miután a kommunikáció sikeresen lezajlott, a készülék kijelzőjén máris a pontos idő jelenik meg. Mivel az idő beállítást a PC rendszeridő alapján történik, kérjük mindig ügyeljen a számítógépe rendszeridejének helyességére!

#### Mozgásadatok átküldése a PC-nek

A készülék talán legfontosabb funkciója. A Blokkolóóra memóriájában tárolt mozgásesemények listájának átküldése a PC-nek. Ennek a fajta kommunikációnak két fajtája létezik

- Teljes mozgásadat átküldés
- Utolsó lekérdezés óta történt mozgásesemények átküldése

Értelemszerűen az utóbbi fajta lekérdezés lényegesen gyorsabban lezajlik. Mivel a készülék memóriája korlátozott, (20000 mozgásesemény letárolását teszi lehetővé)

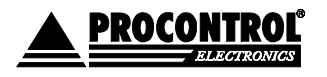

PROCONTROL ELECTRONICS LTD www.procontrol.hu

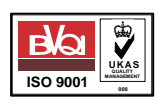

Létrehozás dátuma: 2006.10.03 14:15

Elérés: \\judit\f\Dokumentumok\Termékdokumentáció\Workstar64\Workstar64\_felhasznaloi\_leiras\_ver3.1.doc

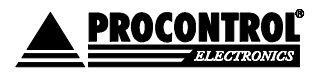

2000

mozgáseseményeket!

PROCONTROL ELECTRONICS LTD www.procontrol.hu

előfordulhat, hogy túl ritka lekérdezések esetén elvesznek mozgásadatok, ugyanis

Egyes készülékeknél előfordulhat, hogy mozgásesemény rögzítése mellett egyéb funkciókat is el kell látnia. Egyik ilyen lehetséges funkció az ajtónyitás. Amennyiben az ön készüléke rendelkezik ajtónyitó funkcióval, és szűrni szeretné a belépők jogosultságát, készülékének szüksége van egy u.n. jogosultságtörzsre. Ez a készülék memóriájában tárolódik és a belépésre jogosult kártyaszámokat tárolja. A kártyaszámokat PC-s szoftver segítségével

tölthetjük fel. Minden egyes jogosultságtörzs átküldéskor a régi törlődik.

A dolgozók jogos igénye lehet, hogy bármely blokkolásuk alkalmával

tájékozódhassanak munkaidőmérlegükről, vagyis, hogy mennyi időt töltöttek

A blokkolóóra kommunikáció közben is képes mozgásesemények rögzítésére.

kerülnek, ezért azok elvesznek! Kérjük mindig idejében kérdezze le a

Jogosultságtörzs átküldése a blokkolóórának

Időmérleg (balansz) átküldése a blokkolóórának

Azonban ekkor a kommunikáció sebessége lassulhat!

A kommunikáció befejeztével a készülék ismét alaphelyzetbe áll.

mozgásadat lekéréskor lesznek majd láthatóak!

a készülék memóriájában.

Az estleges kommunikációs hibákat

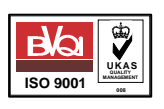

Létrehozás dátuma: 2006.10.03 14:15

Elérés: \\judit\f\Dokumentumok\Termékdokumentáció\Workstar64\Workstar64\_felhasznaloi\_leiras\_ver3.1.doc

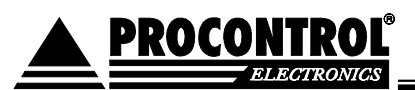

#### Azonosítás billentyűzettel (opcionális, külön kérésre aktiváljuk)

A Workstar 64 lehetővé teszi numerikus billentyűinek segítségével történő azonosítást.

A billentyűvel történő azonosításhoz először meg lehet adni a mozgás irányát a Be, vagy a Ki gomb segítségével. Ez a művelet elhagyható, ekkor KI irányt fog rögzíteni.

Ezután írjuk be folyamatosan a kártyaszámot a numerikus billentyűk segítségével.

Amennyiben sikerült a kártyaszámot bebillentyűzni, akkor a kijelzőn megjelenik a kártyaszám és a blokkolóóra hangjelzést ad, majd alaphelyzetbe áll. Ha szükséges használjuk a minősítésre szolgáló funkcióbillentyűket is. Ezt a mozgásesemény elvégzése előtt kell megnyomni.

A billentyűs azonosítás menete:

1. Nyomjuk meg a készülék BE, vagy KI feliratú gombját

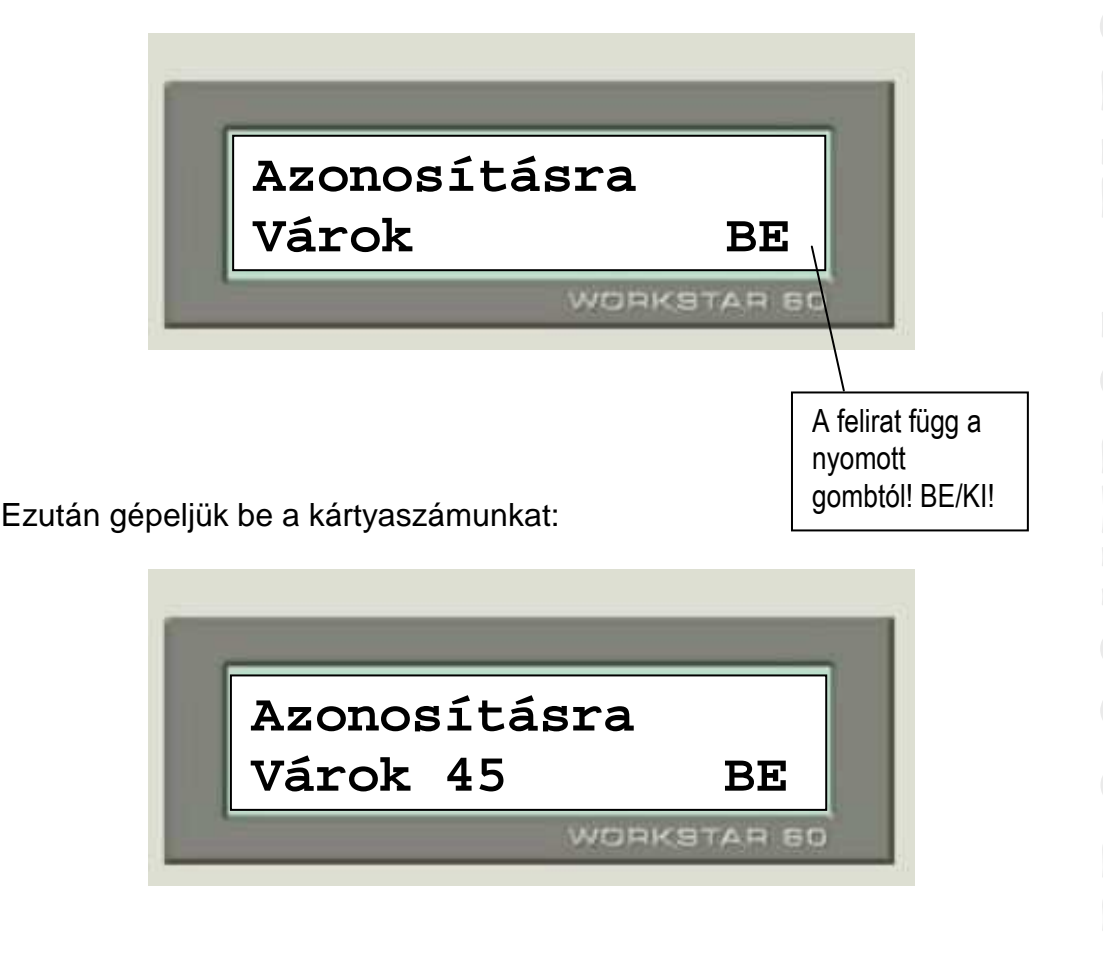

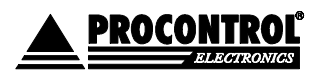

PROCONTROL ELECTRONICS LTD www.procontrol.hu

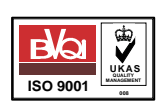

Létrehozás dátuma: 2006.10.03 14:15

Elérés: \\judit\f\Dokumentumok\Termékdokumentáció\Workstar64\Workstar64\_felhasznaloi\_leiras\_ver3.1.doc

A kártyaszám begépelése után a készülék Jelzi, hogy a mozgásesemény rögzítésre került.

| kártyaszám | 46525 köszönö<br>rögzítettem 03 | m<br>1 ,       |
|------------|---------------------------------|----------------|
|            | WORKSTAR                        | 60             |
|            |                                 | Mozgási jogcím |

Ezzel egyidejűleg hangjelzés hallható. Amely függ attól, hogy belépés, vagy kilépés történt.

A készülék ezután alaphelyzetbe áll.

Néhány speciális esetben más információk is megjelenhetnek. Ezeket később részletezzük

## Kártyás azonosítás

A kártyát a készülék előtt maximum 10 cm távolságban felmutatni, majd a készülék a kijelzőn megjeleníti a kártyáról elolvasott számot és hangjelzést ad. A mozgásesemény ekkor rögzítésre kerül, majd a készülék alaphelyzetbe áll. Ha szükség van rá használjuk a mozgási jogcím választására szolgáló billentyűket is. Ezt a mozgásesemény elvégzése előtt kell megtenni!

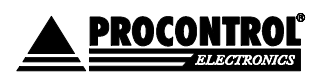

PROCONTROL ELECTRONICS LTD www.procontrol.hu

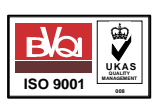

Létrehozás dátuma: 2006.10.03 14:15

12. oldal, összesen: 19 Elérés: \\judit\f\Dokumentumok\Termékdokumentáció\Workstar64\Workstar64\_felhasznaloi\_leiras\_ver3.1.doc

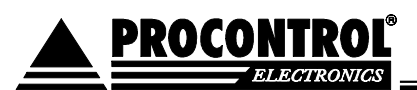

## Mozgási jogcím választása (opcionális)

Lehetőség van a mozgáseseményeket speciális kóddal megkülönböztetni. Igény szerint jelezhetjük, hogy egy adott mozgás normál kilépés, vagy ebéd kilépés. Ehhez a blokkolóóra funkcióbillentyűit használhatjuk. Nyomjuk meg valamelyik funkcióbillentyűt. PI. Ebéd. Ezután a kijelzőn olvashatjuk a minősítés nevét. Ezután végezzünk kártyás, vagy billentyűs blokkolást. Természetesen az ebéd esemény mellett számos más speciális esemény van.

#### Billentyűkre előre definiált mozgási jogcímek:

| Billentyű | Jogcím                    | Belépés kód | Kilépés kód |
|-----------|---------------------------|-------------|-------------|
| A         | Fizetett szabadság        | 52          | 22          |
| В         | Fizetés nélküli szabadság | 61          | 31          |
| С         | Kiküldetés                | 56          | 26          |
| E         | Magán kilépés             | 3           | 13          |
| F         | Hivatalos kilépés         | 2           | 12          |
| G         | Ebéd                      | 4           | 14          |

A fenti táblázatban szereplő jogcímek mellett lehetőség van további jogcímek használatára is. Ezeket a Menü billentyű használatával lehet igénybe venni.

#### Nem billentyűre definiált mozgási jogcímek

A mozgási jogcímek választásához a készülék billentyűzetén nyomjuk meg a Menü billentyűt.

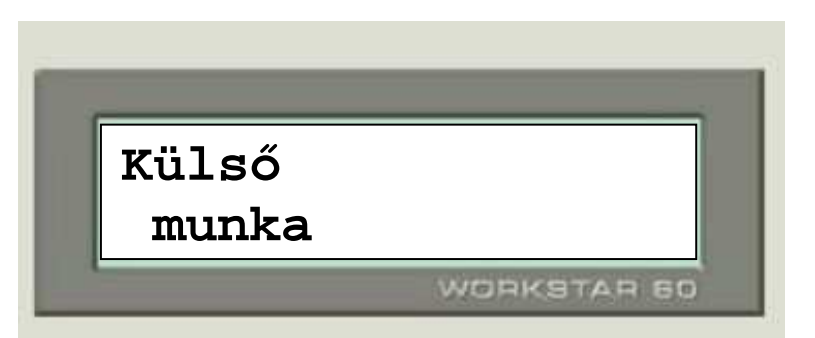

Ezután a mozgási jogcímet kiválasztó menübe kerülünk. A fel, le és a kiválaszt gombok segítségével lehet megadni a kívánt jogcímet. Esetleges visszalépés az A gombbal történhet. Ilyenkor nem minősítjük a mozgást

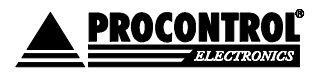

PROCONTROL ELECTRONICS LTD www.procontrol.hu

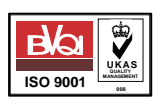

Létrehozás dátuma: 2006.10.03 14:15

Elérés: \\judit\f\Dokumentumok\Termékdokumentáció\Workstar64\Workstar64\_felhasznaloi\_leiras\_ver3.1.doc

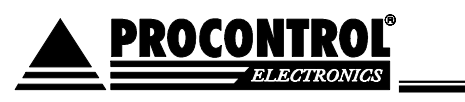

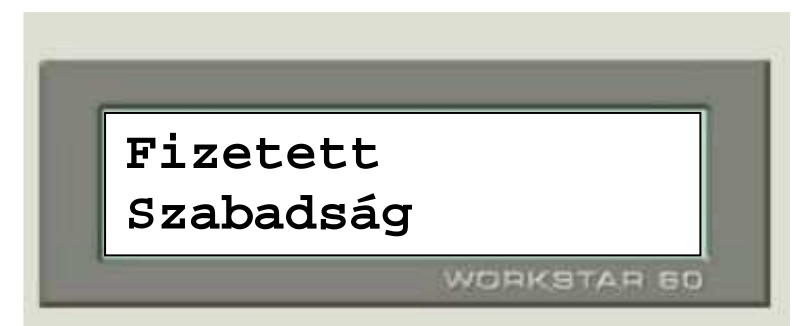

amennyiben kiválasztottuk a kívánt jogcímet Nyomjuk meg az Enter (H) billentyűt!

Ézután kb. 3 másodpercen belül el kell végezni a kártyás, vagy billentyűs mozgásesemény rögzítést!

Ha ez nem történik meg, a kiválasztott jogcím elveszik és normál esemény rögzítése fog bekövetkezni.

## Jogosultságvizsgálat, ajtónyitás (opcionális)

A Workstar 64 lehetőséget biztosít arra, hogy csak az arra jogosult személyek be -, illetve kilépését engedélyezzük. Ehhez a szükség van az ún. jogosultságtörzsre, amelyet a Worktime nevű PC-s szoftver szolgáltat. Amennyiben engedélyezzük a jogosultságvizsgálatot, a készülék a jogosultságtörzsben eltárolt kártyaszámok közül kikeresi, hogy az éppen belépni szándékozó kártyaszáma megtalálható-e. Ha igen, akkor az ajtó kinyílik, és "jogosult" üzenetet küld a kijelzőre, ha nem akkor a "nem engedélyezett" szöveget írja ki.

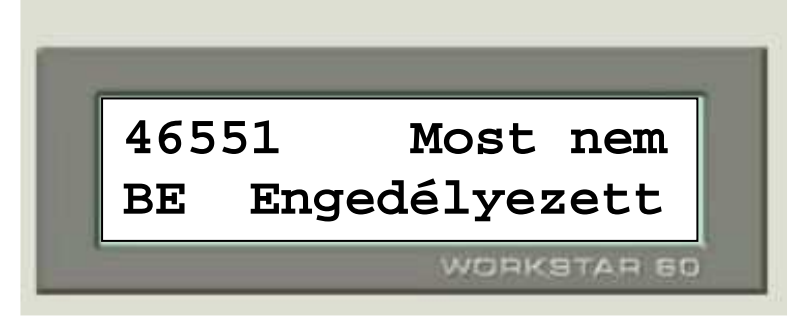

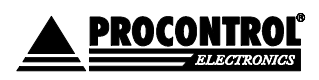

PROCONTROL ELECTRONICS LTD www.procontrol.hu

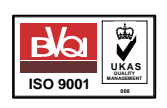

Létrehozás dátuma: 2006.10.03 14:15

 $\label{eq:linear} Elérés: \label{eq:linear} Elérés: \label{eq:linear} Elérés: \label{eq:linear} Elérés: \label{eq:linear} \label{eq:linear} Elérés: \label{eq:linear} \label{eq:linear} Elérés: \label{eq:linear} \label{eq:linear} Elérés: \label{eq:linear} \label{eq:linear} \label{eq:linear} Elérés: \label{eq:linear} \label{eq:linear} \label{eq:linear} \label{eq:linear} \label{eq:linear} Elérés: \label{eq:linear} \label{eq:linear} Elérés: \label{eq:linear} \label{eq:linear} \l$ 

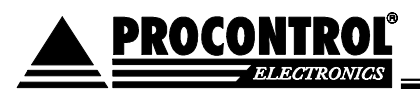

## Időmérleg kijelzés (opcionális)

Lehetőség van az egyes dolgozók időmérlegének kijelzésére.

Ezzel mindenki nyomon tudja követni, hogy mennyi mínusz, vagy plusz órája van.

A kijelzőre +- ÓÓÓ.PP. formában kerül kijelzésre.

Ezen lehetőség kihasználására a Worktime programmal át kell küldeni az időmérleg egyenleget a blokkolóórának.

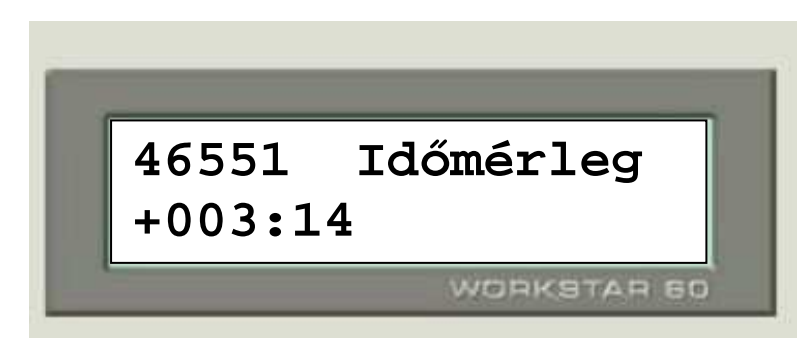

## Titkos azonosítási mód (Opcionális)

Lehetőség van, arra, hogy az egyes belépők kártyaszámai ne jelenjenek meg a kijelzőn. Ezt biztonsági okok tehetik szükségessé. A blokkolás menete ugyanaz, mint normál esetben, azonban a kártyaszám helyett mindenhol csillagok jelennek meg.

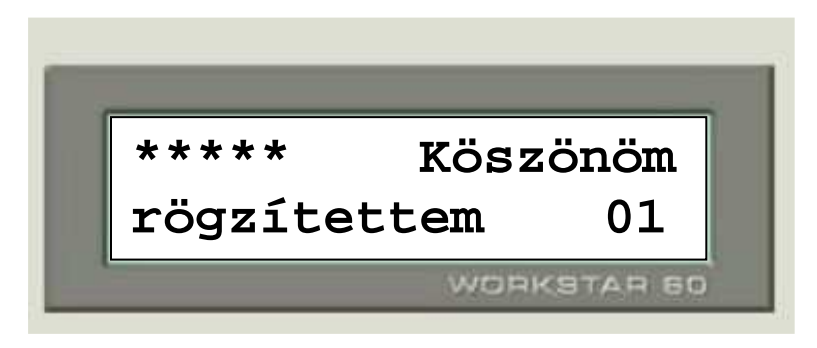

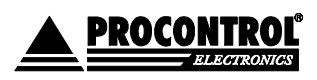

PROCONTROL ELECTRONICS LTD www.procontrol.hu

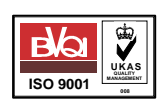

Létrehozás dátuma: 2006.10.03 14:15

Elérés: \\judit\f\Dokumentumok\Termékdokumentáció\Workstar64\Workstar64\_felhasznaloi\_leiras\_ver3.1.doc

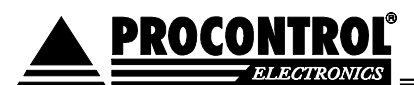

## Beállítási lehetőségek

A Workstar 64 blokkolóóra rendelkezik egy beépített menürendszerrel. Ebben a menürendszerben különböző beállítási lehetőségek találhatóak, amelyek a készülék működését befolyásolják. Ezek a beállítások a készülék áramellátásának megszűnése esetén sem törlődnek.

#### A menürendszer ismertetése

A készülék rendszer-beállításait módosíthatjuk a beépített konfigurációs menüvel. Kérjük, hogy ezeken a beállításokon lehetőleg ne változtasson, vagy kérje szakembereink segítségét. Egyes terminálokon, általában amelyek forgókapukat nem vezérelnek, ez a menürendszer nem elérhető.

#### Belépés a menübe

Nyomjuk meg a menü feliratú gombot, majd az alábbi kódot adjuk meg. B12345 Ezután nyomjuk meg az enter billentyűt.

#### Navigálás a menüben

A menürendszerben általánosan használható billentyűk az alábbiak:

| Billentyű megnevezése | Funkció                   |
|-----------------------|---------------------------|
| A (betegség, táppénz) | Visszalépés egy szinttel, |
|                       | elvetés                   |
| H (Ebéd kilépés)      | Enter, elfogadás          |
| Ki, *                 | Mozgás le irányba         |
| Be #                  | Mozgás fel irányba        |
| D                     | Kilépés a                 |
|                       | menürendszerből, a        |
|                       | készülék alaphelyzetbe    |
|                       | áll                       |
|                       |                           |

Az egyes almenüpontokba az Enter billentyű segítségével tudunk belépni. A fent felsorolt billentyűk mellett más funkcióbillentyűk is használhatóak. Ezeket az egyes almenüpontoknál ismertetjük.

## Kilépés a menüből, visszatérés alaphelyzetbe

Bármelyik menüszinten nyomjuk meg a menü feliratú gombot

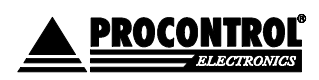

PROCONTROL ELECTRONICS LTD www.procontrol.hu

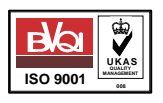

Létrehozás dátuma: 2006.10.03 14:15

Elérés: \\judit\f\Dokumentumok\Termékdokumentáció\Workstar64\Workstar64\_felhasznaloi\_leiras\_ver3.1.doc

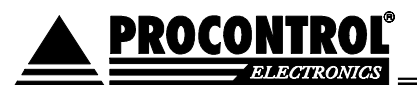

#### Menüstruktúra

| Szenzorok         | Kapuvezérlő mód esetén a mozgásérzékelők              |  |
|-------------------|-------------------------------------------------------|--|
| állapotát mutatja |                                                       |  |
| Paraméterek       |                                                       |  |
| Gépcím            | A gép egyedi gépcíme (1-255)                          |  |
| Boot idő          | Indulás után mennyi ideig várja a szoftverfrissítés – |  |
| parancsot         |                                                       |  |
| Egyéb             | Fenntartott                                           |  |
| Egyéb             | Fenntartott                                           |  |
| Sorozatszám       | Készülék egyedi sorozatszáma                          |  |
| Karszám           | Kapuvezérlő mód esetén a forgókarok száma             |  |
| Karpozíció1       | Kapuvezérlő mód esetén a karok alappozíciói           |  |
| Karpozíció2       | Kapuvezérlő módban!                                   |  |
| Karpozíció3       | Kapuvezérlő módban!                                   |  |
| Karpozíció4       | Kapuvezérlő módban!                                   |  |
| Hajtási PWM       | Kapuvezérlő mód esetén a hajtási erő                  |  |
| Kar ind. PWM      | Kapuvezérlő módban!                                   |  |
| Max fék PWM       | Kapuvezérlő módban!                                   |  |
| Fék PWM           | Kapuvezérlő módban!                                   |  |
| Fékezési idő      | Kapuvezérlő módban!                                   |  |
| Fék konstans      | Kapuvezérlő módban!                                   |  |
| Arretálás         | Kapuvezérlő módban!                                   |  |
| Fékezési dif.     | Kapuvezérlő módban!                                   |  |
| Gyors út          | Kapuvezérlő módban!                                   |  |
| Fék út            | Kapuvezérlő módban!                                   |  |
| Rögz. holtjáték   | Kapuvezérlő módban!                                   |  |
| Kapuirány         | Kapuvezérlő módban!                                   |  |
| Relé idő          | Ajtónyitási idő millisecben.                          |  |
| Hangerő           | hangerősség (0-255)                                   |  |
| 2. Relé idő       | Második ajtó nyitási ideje millisecben                |  |
| I2C max. olvasó   | Külső olvasók maximális száma                         |  |
| Kapucím           | Kapuvezérlő módban!                                   |  |
| Kapu irány        | Kapuvezérlő módban!                                   |  |
| Jelszó            | A beállítómenü 5 karakteres jelszava                  |  |
| Dátum és idő      | Rendszeridő beállítása                                |  |
| Kilépés           | Kilépés a főmenüből                                   |  |
|                   |                                                       |  |

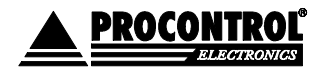

PROCONTROL ELECTRONICS LTD www.procontrol.hu

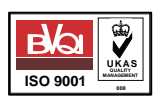

Létrehozás dátuma: 2006.10.03 14:15

Elérés: \\judit\f\Dokumentumok\Termékdokumentáció\Workstar64\Workstar64\_felhasznaloi\_leiras\_ver3.1.doc

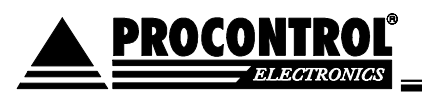

#### Beállítások elvégzése

A menüben a beállítani kívánt menüelemnél nyomjuk meg az enter (H) gombot. Ekkor a kijelző alsó sorában megjelenik a paraméter aktuális értéke. Ha meg kívánjuk változtatni, akkor nyomjuk meg az E gombot. Az aktuális érték törlődik és ekkor a készülék várja az új érték megadását. Billentyűzzük be a kívánt értéket. Ezután az enter (H) billentyű segítségével a beállítás elmentésre kerül. Ha nem kívánjuk menteni a változtatást, akkor nyomjuk meg az A (vissza) gombot.

#### Beállítások véglegesítése

Amennyiben a paraméterek menüben E gombot nyomunk, úgy az elvégzett beállítások rögzítésre kerülnek a készülék nem felejtő memóriájában. Így esetleges áramkimaradás esetén is megőrződnek.

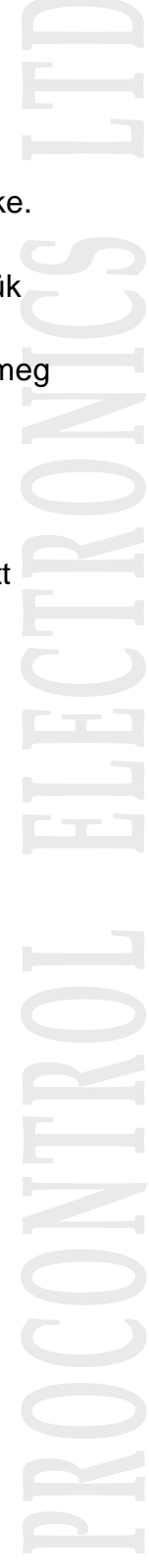

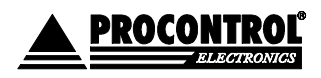

PROCONTROL ELECTRONICS LTD www.procontrol.hu

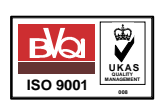

Létrehozás dátuma: 2006.10.03 14:15 18. c Elérés: \\judit\f\Dokumentumok\Termékdokumentáció\Workstar64\Workstar64\_felhasznaloi\_leiras\_ver3.1.doc

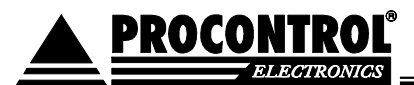

## Kapcsolat a gyártóval

Amennyiben megjegyzése, kérdése, igénye merül fel, az alábbiak szerint veheti fel velünk a kapcsolatot:

#### **Procontrol Electronics Ltd.**

Internet: www.procontrol.hu KRobert@procontrol.hu

#### Hardver gyártás/szerviz:

6725 Szeged, Veresács utca 28/b. Tel: (62) 444-007 Fax: (62) 444-181

Kérjük, hogy a termékkel kapcsolatos problémáikat, igényeiket lehetőleg írásban közöljék, minél részletesebb és világosabb módon.

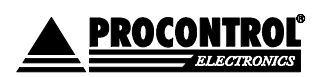

PROCONTROL ELECTRONICS LTD www.procontrol.hu

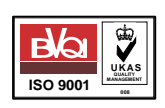

Létrehozás dátuma: 2006.10.03 14:15 19. c Elérés: \\judit\f\Dokumentumok\Termékdokumentáció\Workstar64\Workstar64\_felhasznaloi\_leiras\_ver3.1.doc